## **Guide for Submission of Time-Limited Exemption Application**

## SECTION A: ACCESSING THE SYSTEM

1. Click on the "Time-Limited Exemption" button (shown in the **BROWN BOX**) from the main page at <u>https://covid.gobusiness.gov.sg</u>.

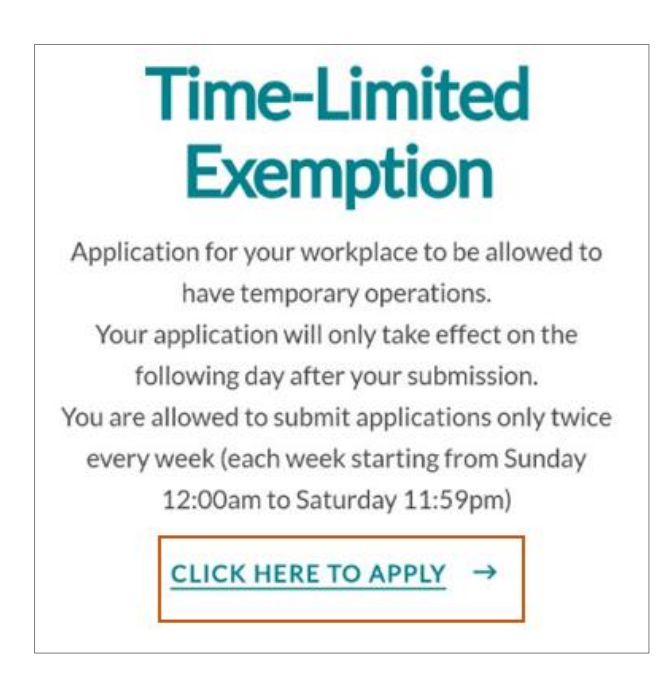

2. Click on the "Login with CorpPass" button.

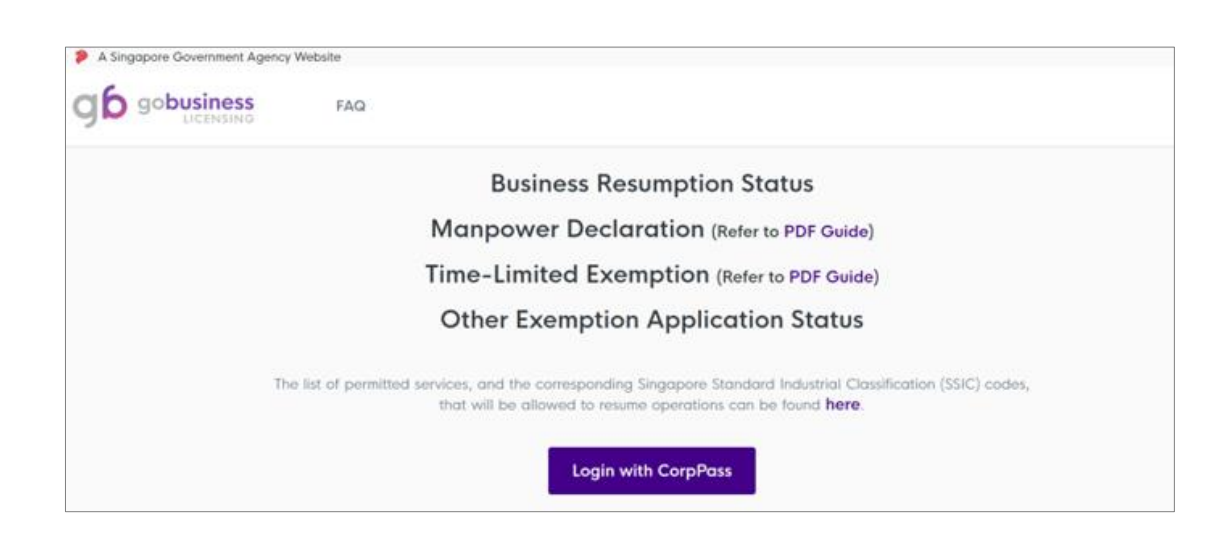

3. Log in with your CorpPass credentials.

| CorpPass                                 |                                                                            | Singapore Government<br>Integrity - Service - Excellence |
|------------------------------------------|----------------------------------------------------------------------------|----------------------------------------------------------|
| confrato                                 |                                                                            | 🗚 Å 🖨 Contact Us   Feedback   Sitemap   FAQ              |
| CorpPass Survey                          |                                                                            |                                                          |
| Help us make CorpPass better by taking a | quick survey! Get started at: https://go.gov.sg/cpsi                       | urvey2020                                                |
|                                          | Tap here to log in with SingPass Mobile<br>CorpPass 2FA for Foreigners app | e app. or                                                |
|                                          | Log in with Cor                                                            | Pass                                                     |
|                                          |                                                                            | prass                                                    |
|                                          | UEN/ENTITY ID                                                              | Ø                                                        |
|                                          | CORPPASS ID                                                                | 0                                                        |
|                                          | Password                                                                   | 0                                                        |
|                                          | Remember Entity ID                                                         | 0                                                        |
|                                          | Logi                                                                       | n•                                                       |
|                                          | Forgot Entity / ComPass ID or Password                                     |                                                          |

Note: <u>**Do not**</u> click on the "Cancel" button. If you do, you will be routed to the GoBusiness Licensing portal. You will then have to re-access the "Time-Limited Exemption" from the main page <u>https://covid.gobusiness.gov.sg</u> again.

4. You will be prompted to enter a One-Time Password (OTP), which will be sent to your mobile via SMS.

| The One-Time Password (OTP) has been sent to you. Enter the new OTP.                                           |          |
|----------------------------------------------------------------------------------------------------|----------|
| Via SMS                                                                                                    |          |
| <b>Via SMS</b><br>Click the button below to get your 6-digit One-Time Password(OTP) via SMS<br>Get OTP via SMS | SMS<br>0 |
| Mobile OTP*                                                                                                    |          |

## SECTION B: SUBMITTING YOUR TIME-LIMITED EXEMPTION APPLICATION

- 5. You will reach the main page.
  - a. <u>Step 1</u>: Please ensure that you are at the "Exemption Applications/Status" tab on the left menu, as shown in the **BROWN BOX.**
  - b. <u>Step 2</u>: Please proceed to click on the "Time-Limited Exemption" button, as shown in the **GREEN BOX**.

|                                                       | FAQ                                                        | 0 |
|-------------------------------------------------------|------------------------------------------------------------|---|
| <ul> <li>Exemption<br/>Applications/Status</li> </ul> |                                                            |   |
| ඩ් My Premises                                        | Welcome back,                                              | ! |
|                                                       | Apply For Exemption<br>Please click here for more details. |   |
|                                                       | Time-Limited Exemption                                     |   |

- 6. You will see a pop-up box as shown below. Do take note of the following:
  - You can only submit your application <u>one day before</u> the on-site deployment of your staff.
  - b. You can only submit **<u>1 application per day</u>**.
  - c. You are allowed to submit up to <u>2 applications each week</u>, with each weekly cycle starting from Sundays 12.00am to Saturdays 11.59pm.

Proceed to click on the "Apply" button, shown in the GREEN BOX.

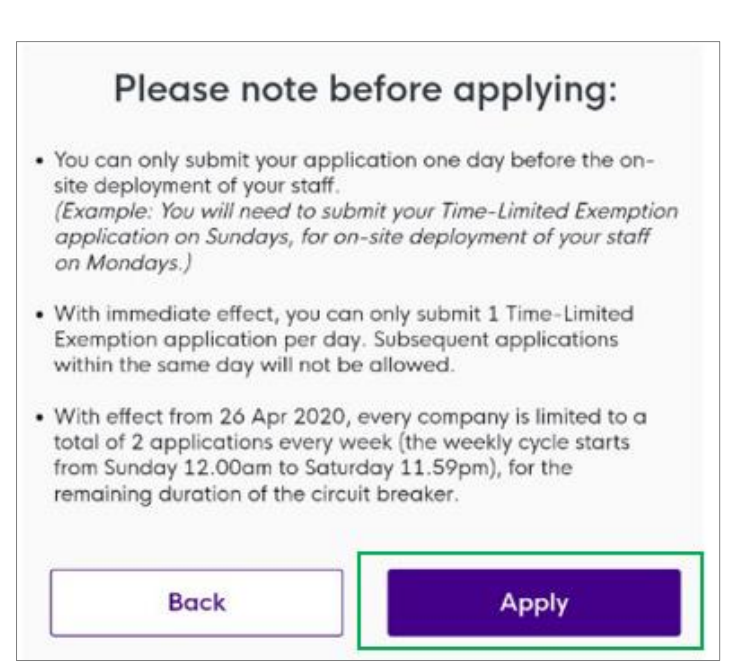

7. The pop-up box will close and you will see a page with instructions for submitting your application. Please read through these instructions carefully before clicking on the "Proceed" button, as shown in the **GREEN BOX**.

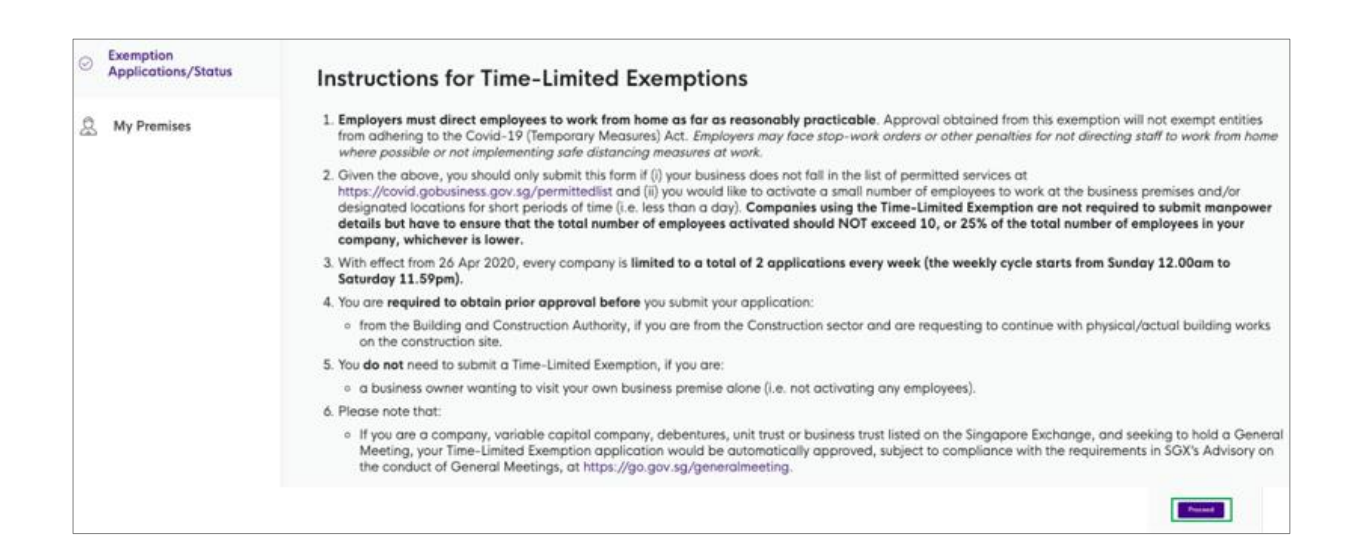

8. You can start filling in your application details as you scroll down the form.

Take note that the exemption date for your application (as shown in the **BROWN BOX**), will be the <u>following date after your submission date</u>. You will need to select the checkbox to proceed with submission.

For example, if you are submitting an application on 4 May 2020, the exemption date shown will be 5 May 2020.

| xemption Applicable Dc<br>(DD-MONTH-YYYY) | ite: |
|-------------------------------------------|------|
| etails Of Company                         |      |
| ull Company Name                          |      |
| egistered company address                 |      |
|                                           |      |

| Secto       | or Choose the most appropriate sector for your business                |
|-------------|------------------------------------------------------------------------|
|             | Banking and Finance                                                    |
|             | Construction, Facilities Management and Critical Public Infrastructure |
|             | Defence and Security                                                   |
|             | Veterinary services                                                    |
|             | Selected face-to-face Continuing Education & Training (CET)            |
|             |                                                                        |
|             |                                                                        |
|             | Testing, inspection and certification centres                          |
|             | Unions                                                                 |
|             | All other critical and ancillary services contracted by the Government |
|             | Others                                                                 |
| Brief dieso | cription of key business activities                                    |
|             |                                                                        |
| -           | 0/303                                                                  |

| Contact Details                    |  |
|------------------------------------|--|
| Contact Person                     |  |
| Contact Number                     |  |
| Email                              |  |
| Please enter a valid email address |  |

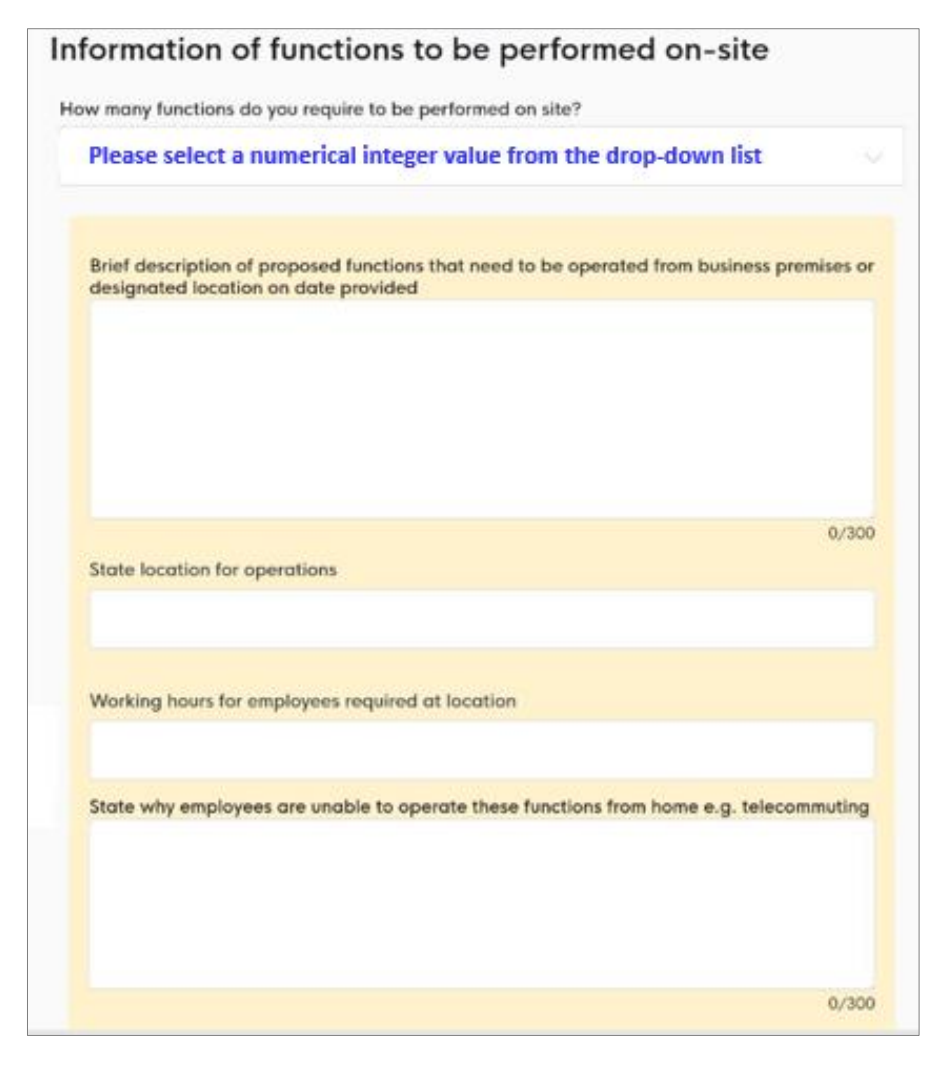

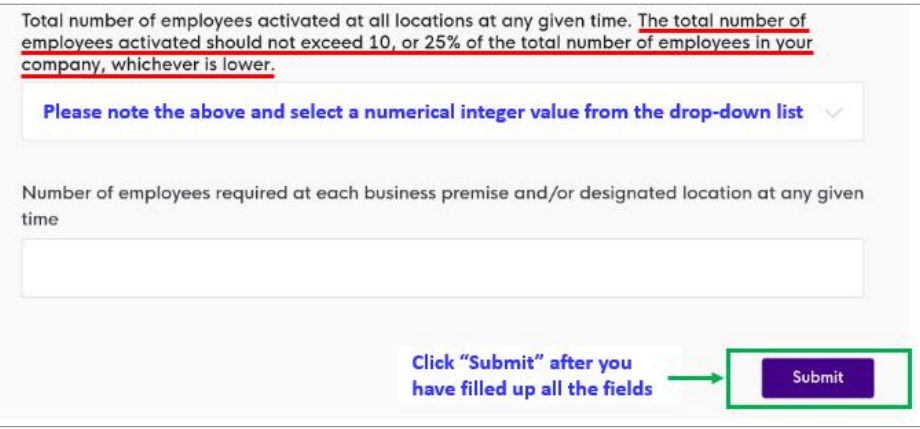

9. After clicking the "Submit" button, you will see a pop-up box as shown below.

Please read through the declarations carefully before you click on the "Accept" button, as shown in the **GREEN BOX**. Your submission will only be completed after you click on the "Accept" button.

| Declarati                                                                                                    | ons                                                                                                    |
|----------------------------------------------------------------------------------------------------|----------------------------------------------------------------------------------------------------|
| I declare that                                                                                                    | I have implemented the Requirements for Safe Management at the Workplace.                                                                                                    |
| <ul> <li>I / my comp<br/>required to v</li> </ul>                                                                                                    | any is aware of the safe distancing measures and will implement these measures for employees which ork at the business premises and/or other designated locations.             |
| <ul> <li>I declare the submission was a submission was a submission wa</li></ul> | It the above information submitted is true and correct to the best of my knowledge. I am aware that<br>Il be voided should there be false or misleading information submitted. |
|                                                                                                    | Reject                                                                                                    |

10. You will receive an email acknowledgement (similar to the sample below) to acknowledge the submission of your Time-Limited Exemption application.

Please note that your application <u>cannot be amended, cancelled or voided</u> once it has been submitted, regardless of circumstances. It will still be counted towards your submission quota of twice per week.

|    | Request for Time-Limited Exemption = Immx                                                                                                    |                                                                                                    | 1.4        |           |       |
|----|----------------------------------------------------------------------------------------------------|----------------------------------------------------------------------------------------------------|------------|-----------|-------|
| 12 | no-reply@gobusiness.gov.sg                                                                                                    | 7:33 PM (0 minutes ago)                                                                                                    | \$         | *         | Ξ     |
| -  | to me =                                                                                                    |                                                                                                    |            |           |       |
|    | Dear SirMødam                                                                                                    |                                                                                                    |            |           |       |
|    | You may proceed to operate on the date requested in your application, subject to the following provisions below:                                                                                                    |                                                                                                    |            |           |       |
|    | a. You are to comply with all prevailing rules of the various Government agencies, including instructions by enforcement officers, in relation to your business operations. Any abuse of the Time-Limited Exemption is an offence. Errant be taken to task and are liable to enforcement penalties.                                                                                                    |                                                                                                    |            |           | 11    |
|    |                                                                                                    |                                                                                                    |            |           |       |
|    | b. If you are:                                                                                                    |                                                                                                    |            |           |       |
|    | <ul> <li>from the Construction sector and you are requesting to continue with physical/actual building works on the construction site, you are required to obtain an approval from the Building and Construction Authority first before y proceed.</li> <li>a company, variable capital company, debentures, unit trust or business trust listed on the Singapore Exchange, and seeking to hold a General Meeting, your Time-Limited Exemption application would be automatically ap subject to compliance with the requirements in SGX's Advisory on the conduct of General Meetings, at <u>90, poxys@generalmeeting</u>.</li> </ul> |                                                                                                    |            |           | 1     |
|    |                                                                                                    |                                                                                                    |            |           | i,    |
|    | c. Every company is limited to a total of 2 applications every week (the weekly cycle starts from Sunday 12.00am to Saturday 11.50pm). Any notification in response to application(s) by your company under the Time-Limited Exempt beyond the above quota will not authorise you to operate at your work premises.                                                                                                    |                                                                                                    | ion facili | ty        |       |
|    | Enforcement action will be taken against you and/or your company for failure to comply with the above, and penalties could be imposed under all applicable laws, including the provisions of the COVID                                                                                                    | 19 (Temporary Measures) Act                                                                                                    |            |           |       |
|    | Please retain a copy of this email for your records. Companies using the Time-Limited Exemption are not required to submit manpower details but have to ensure that the total workforce on site does not exceed 10 whichever is lower.<br>All businesses are required to implement the Requirements for Safe Management at the Workplace and the conditions or advisories applicable to your business. Your business may be suspended or subject to pen                                                                                                    |                                                                                                    | the tot    | sl workfo | orce, |
|    |                                                                                                    |                                                                                                    | w if you   | are found |       |
|    | to be non-compliant or have made a false declaration.                                                                                                    |                                                                                                    |            |           |       |
|    | Please note that it is encouraged that your employees use the TraceTogether (tracetogether.gov.ig) app for the duration that he/she is commuting/will be at the work premises.                                                                                                    |                                                                                                    |            |           |       |
|    | With effect from 12 May 2020, please note that one of the conditions for your continued operations is the implementation of the SafeEntry system at your business premises, in accordance with the pre-                                                                                                    | from 12 May 2020, please note that one of the conditions for your continued operations is the implementation of the SafeEntry system at your business premises, in accordance with the prevailing requirements at safeenity, goz, sa |            | 9         |       |
|    | Thank you.                                                                                                    |                                                                                                    |            |           |       |
|    | This is a system generated email. Please do not reply to this email.                                                                                                    |                                                                                                    |            |           |       |
|    |                                                                                                    |                                                                                                    |            |           |       |

-- End --